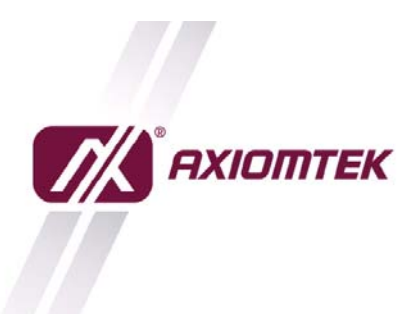

Axiomtek Co., Ltd. 8F, No.4, Lane 235, Baoqiao Road, Xindian District, New Taipei City 231, Taiwan Tel: 886-2-2917-4550 Fax: 886-2-2917-3200 www.axiomtek.com

## How to connect to Internet with 3G Module (UC20G) in WINCE

1. Start → Settings → Network and Dial-up Connections

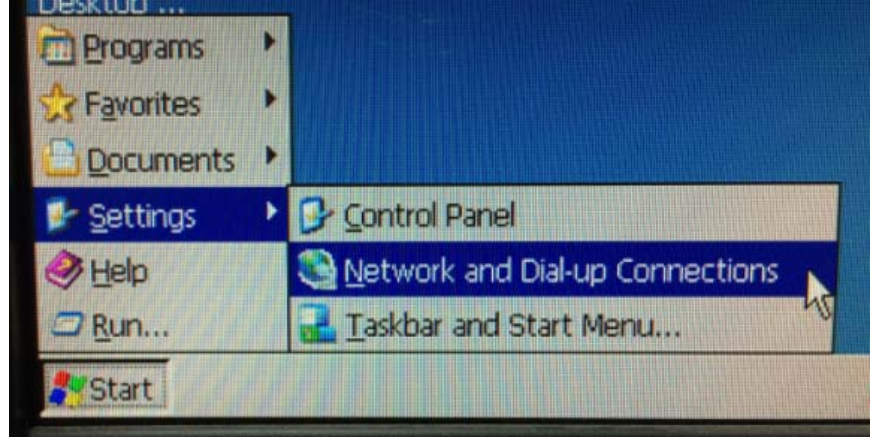

2. Select and Click "My Connection"

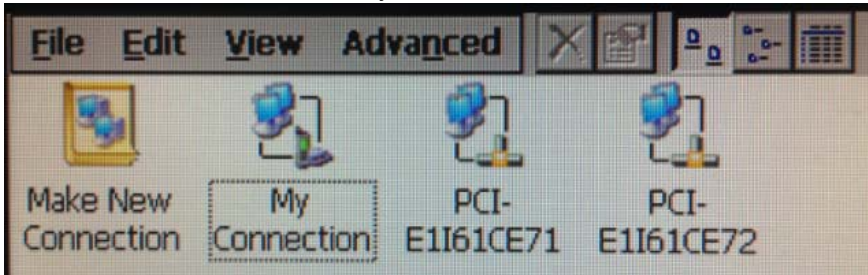

3. Click Connect ICON to Connection

| Dial-Up Connectio       | on            |                              |                 | ×      |
|-------------------------|---------------|------------------------------|-----------------|--------|
| My Cor                  | nnection      |                              |                 |        |
| User Name:<br>Password: |               | Phone:<br>Dial from:<br>Work | *99#            |        |
| Dgmain:                 | Save password |                              | Dial Properties |        |
|                         |               |                              | nect            | Cancel |

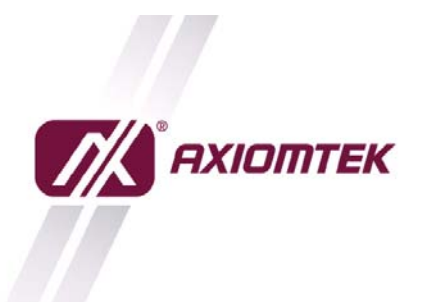

Axiomtek Co., Ltd. 8F., No.4, Lane 235, Baoqiao Road, Xindian District, New Taipei City 231, Taiwan Tel: 886-2-2917-4550 Fax: 886-2-2917-3200 www.axiomtek.com

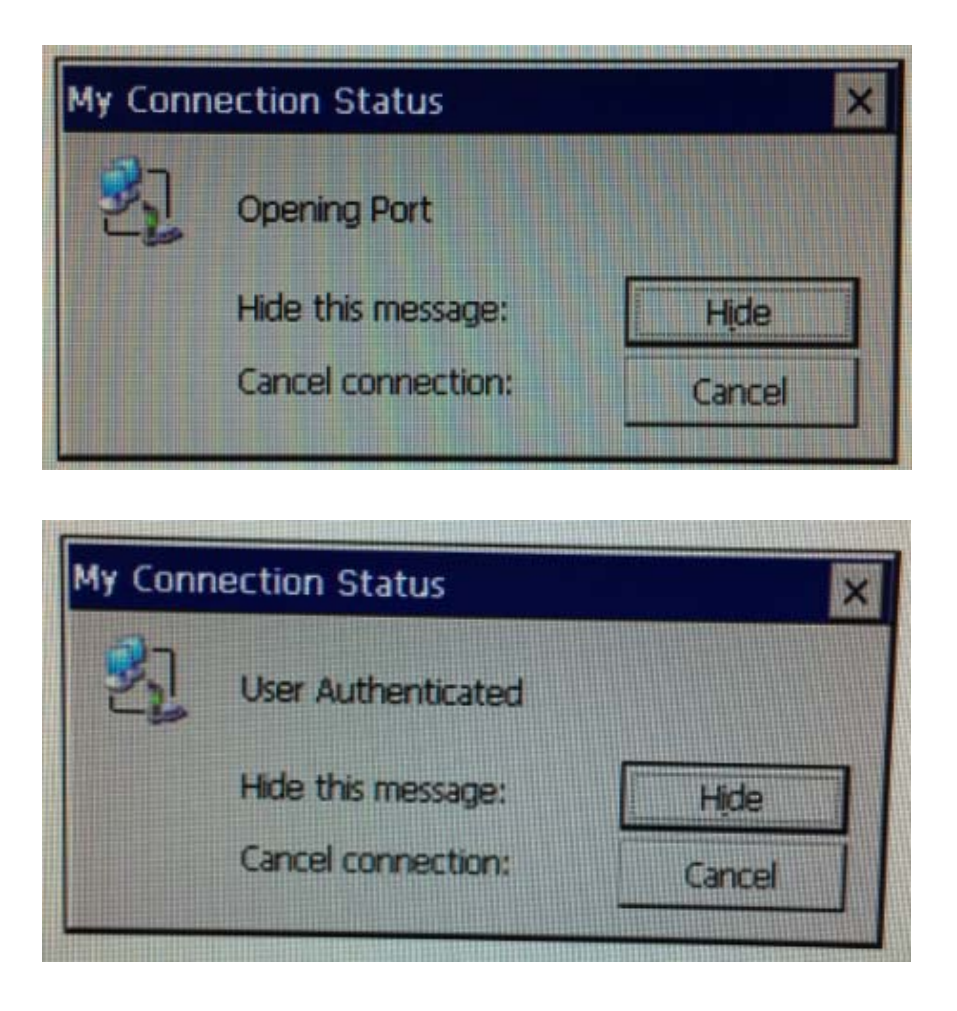

Now you can surf the internet with Internet Explorer.